# Manual TMC WIFI SMART

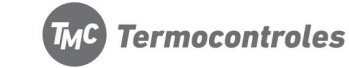

manteniendo

Para sincronizar la APP con el termostato:

Enciende el termostato,

presionado III y \*\* Clave APP: 123456

(5) Tamaño de pantalla: 64\*64mm

(6) Color: Blanco, negro

#### 🗥 ATENCIÓN

Antes de comenzar la instalación, desconecte la red de suministro de energía a fin de prevenir posibles accidentes

#### Diagramas de conexión

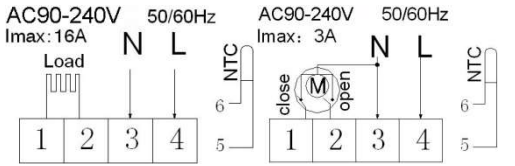

Diagrama de conexión calefacción eléctrica Diagrama de conexión de Calefaccion por agua (No conectar terminal "close 4" de válvula eléctrica)

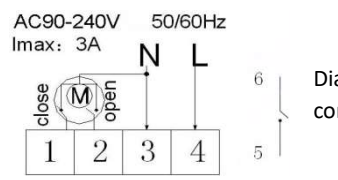

Diagrama de calefacción por agua con sensado ambiente (sin sonda)

Pantalla

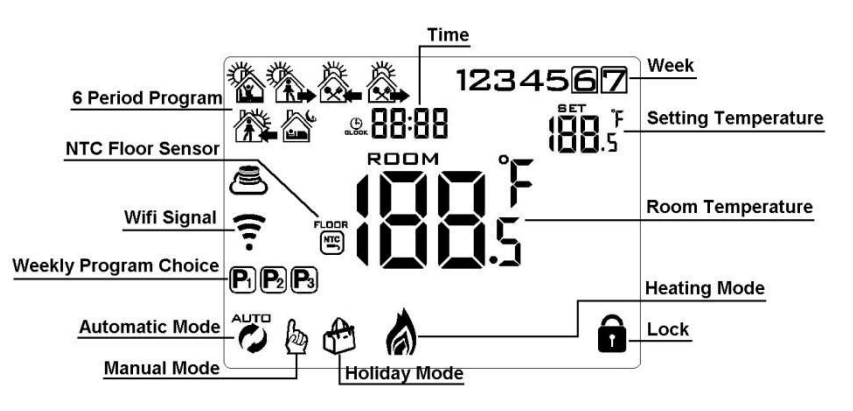

#### lconos

Modo Automático; programación predeterminada
Modo Manual

Presionar encendido por 3-5 seg para bloquear/ desbloquear

- Calefacción
- Reloj
- NTC sensor externo
- Señal WiFi
- 🛎 Nube

#### Funciones

NO

Α

Modo Vacaciones

🕄 Señal WiFi desconectada

 Símbolo
 Descripción

 ①
 Encendido/ Apagado: Presionar para encender o apagar

Cod. 311WE-2

#### Características

#### Aspecto

- (1) Dimensión total86\*86mm
- (2) Botones táctiles
- (3) Grosor visible sobre la pared15mm
- (4) Sujeción plana para una fácil instalación

#### Funciones

- (A) Incluye sensor interno y externo
- (B)  $0.5^{\circ}$ C de diferencial.
- (C) Modo opcional de seguro para niños
- (D) Memoria para programación para cuando se encuentre apagado.

Descarga la APP "Smart RM"

desde tu dispositivo móvil

- (E) Modo Vacaciones
- (F) La temperatura del sensor externo puede ser verificada

#### Especificaciones técnicas

☆ Fuente de alimentación: 90-240Vac 50/60HZ
 ☆ Precisión: 0.5°C
 ☆ Tipo de sensor: NTC(10k)1%
 ☆ Capacidad de contacto: 3A/250V(WW);16A/250V(WE)
 ☆ Rango del indicador de temperatura:: 0-90°C
 ☆ Rango de selección de temperatura: 5-35°C

☆Rango de temperatura:: 0-40°C
 ☆Programación ciclo semanal
 ☆Salida relé
 ☆Instalación: Montaje sobre pared
 ☆Dimensiones(mm): 86\*86\*27

#### Antes de instalar:

- 1. Lea atentamente las instrucciones para su correcta instalación sin dañar el producto
- 2. Chequee las funciones dadas en las instrucciones y en el producto para asegurarse deque sea el correcto para su aplicación
- 3. La instalacióndel equipo debe ser realizada por un técnico capacitado
- 4. Una vez finalizada la instalación, comprobar que funcione tal como indican las instrucciones

| В |                                                                            | 1. Presionar i para cambiar de modo automático a manual                                                                            |  |  |  |  |  |
|---|----------------------------------------------------------------------------|----------------------------------------------------------------------------------------------------|--|--|--|--|--|
|   |                                                                            | 2. Con termostato encendido, Mantener presionado iii durante 3-5 segundospara                                                      |  |  |  |  |  |
|   |                                                                            | configuración de programación                                                                                                    |  |  |  |  |  |
|   |                                                                            | 3.Con termostato apagado, mantener presionado 🗰 durante 3-5 segundospara                                                           |  |  |  |  |  |
|   |                                                                            | Configuración Avanzada                                                                                                    |  |  |  |  |  |
| С | ф.                                                                         | <ol> <li>Botón de confirmación: utilizarlojunto con el botón </li> <li>Presionar brevemente para configurar hora/ reloj</li> </ol> |  |  |  |  |  |
|   | 3. Con termostato encendido, mantener presionado durante 3-5 segundos para |                                                                                                    |  |  |  |  |  |
|   |                                                                            | configurar MODO VACACIONES. Aparecerá en modo <b>OFF</b> , presionar 🖾 o 🛆 para                                                    |  |  |  |  |  |
|   | cambiar a ON, luego presionar 🍄 para activar al momento de salir de vacac  |                                                                                                    |  |  |  |  |  |
| В | $\bigtriangledown$                                                         | 1. Disminuir valores                                                                                                    |  |  |  |  |  |
|   |                                                                            | 2. Mantener presionado para Bloquear/ Desbloquear                                                                                  |  |  |  |  |  |
| D |                                                                            | 1. Incrementar valores                                                                                                    |  |  |  |  |  |
|   |                                                                            | 2. Mantener presionado para verificar sensor externo de temperatura                                                                |  |  |  |  |  |
|   |                                                                            | 3.En MODO AUTOMÁTICO, presionar 🔯 o 🏻 para ingresar temporalmente a MODO                                                           |  |  |  |  |  |
|   |                                                                            | MANUAL                                                                                                    |  |  |  |  |  |

#### Programación

5+2 (configuración de origen),6+1 o 7 (formatos disponibles), cada uno configurable con 6 periodos de tiempo.En Opciones avanzadas, selecciona elformato deseado manteniendo presionado i durante 3-5 segundos(CONFIGURACIÓN DE TIPO DE PROGRAMACIÓN), luego presionar brevemente y elegir: hora, minuto, periodo de tiempo; y presionar valores.La configuración se guardará automáticamente trascurridos los 10 segundos.

| Despertar |             | Al exterior |             | Regreso |             | Al Exterior |             | Regreso |             | Noche |             |
|-----------|-------------|-------------|-------------|---------|-------------|-------------|-------------|---------|-------------|-------|-------------|
| 6: 00     | <b>20</b> ℃ | 8:00        | <b>15</b> ℃ | 11: 30  | <b>15</b> ℃ | 13:30       | <b>15</b> ℃ | 17:00   | <b>15</b> ℃ | 22:00 | <b>15</b> ℃ |

La óptima temperatura de confort es de  $18^{\circ}$ C- $22^{\circ}$ C.

#### Configuración AVANZADA

Con el termostato apagado, mantener presionado i por 3-5 segundospara acceder a config. Avanzada Desde A1 a AD, presionar i para seleccionar la opción deseada, y ajustar valores presionando , v. Luego presionar nuevamente pasar a la siguiente opción de seteo. Aguarde 5 segundos para finalizar la configuración.

| NO | Opción de seteo                       | Función  | Config.<br>preestablecida |
|----|---------------------------------------|----------|---------------------------|
| A1 | Calibraciónde<br>temperatura          | -9-+9℃   | 0.5°Cprecision            |
| A2 | Control de diferencial de temperatura | 0.5-2.5℃ | 1℃                        |

| A3 | Control de diferencial en<br>sensor externo de<br>temperatura                               | 1-9°C                                                                                                    | 2℃                                       |
|----|---------------------------------------------------------------------------------------------|----------------------------------------------------------------------------------------------------|------------------------------------------|
| A4 | Opción de control de<br>sensor                                                              | N1:Sensor interno (Protección altas temperaturas<br>cerrado)<br>N2:Sensor Externo (Protección altas temperaturas<br>cerrado)<br>N3:Control de temperatura con sensor interno,<br>limite de temperatura con sensor externo | NI                                       |
| A5 | Seguro para niños                                                                           | 0: Bloqueo medio 1: Bloqueo total                                                                                                    | 0                                        |
| A6 | Limite de medición de<br>alta temperatura para<br>sensor externo                            | <ol> <li>1. 35°C-70°C</li> <li>2. Por debajo de 35°C, la pantalla indicara</li> <li>【】, protección contra altas temperaturas cancelado</li> </ol>                                                                         | 45°C                                     |
| Α7 | Limite de medición de<br>bajas temperaturas en<br>sensorexterno –<br>Protección anti-freeze | 1. 1-10 $^\circ C$<br>2. Superando 10 $^\circ C$ , la pantalla indicará <b>[]</b> , protección contra bajas temperaturas cancelado                                                                                        | 5℃                                       |
| A8 | Configuración de temperatura MÍNIMA                                                         | 1-10°C                                                                                                    | 5℃                                       |
| A9 | Configuración de<br>temperatura MÁXIMA                                                      | 20-70°C                                                                                                    | 35℃                                      |
| AB | Encendido con función de<br>memoria                                                         | 0:Encendido con función de memoria<br>1:Encendido MANUAL luego de corte de energía<br>2:Encendido AUTOMATICO luego de corte de<br>energía                                                                                 | 0:Encendido<br>con función de<br>memoria |
| AC | Formato de configuración                                                                    | 0: 5+2<br>1: 6+1<br>2: 7                                                                                                    | 0: 5+2                                   |
| AD | Reseteo config de origen                                                                    | Display A o, presionar botón 🤏                                                                                                    |                                          |
|    |                                                                                             |                                                                                                    |                                          |

**Diferencial de temperatura:** La temperatura limite del sensor externo es de 45°C f (A6) de acuerdo a la configuración de origen, el diferencial es 2 (A3). Si la temperatura aumenta a 45°C, el relése apagaráy se activará el aviso de alta temperatura.Luego, si la temperatura desciende a 43°C, el relévolverá a funcionar

**Falla en sensor**:Elegir la correcta función de sensor interno y externo. Si el sensor no funciona correctamente, en la pantalla se mostrará"E1" o"E2". El termostato dejara de funcionar hasta que la falla no sea resuelta

## APP TMC WIFI SMART

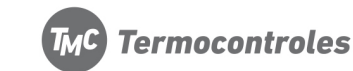

Cod. 311WE-2

#### Condiciones para conexión WIFI:

Dispositivo móvil con conexión 4G y router inalámbrico WIFI. Nota: La conexión WIFI del router debe ser 2.4G y la conexión de internet móvil del dispositivo debe ser 4G.

#### PASO 1. Descarga la APP

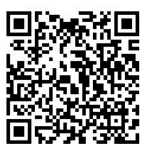

Escanea el código QR y descarga la APP a través del browser (También podes buscarlo como "Smart RM" en Google Play para ANDROID y en App Store para APPLE).

PASO 2. Registra tu cuenta

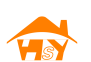

- Luego de instalar la APP, clickea en "register" (Fig 2-1)
- Por favor, lee las políticas de privacidad y presiona Agree, si estás de acuerdo, para proceder al siguiente paso (Fig 2-2)
- Para registrarte, podes utilizar tu Email o número telefónico, luego selecciona tu región, luego presiona "Continue" (Fig 2-3)
- Recibirás un código de 6 dígitos para verificar tu email o número telefónico (SMS) (Fig 2-4)
- Configura la clave de acceso a tu cuenta, la misma debe ser alfanumérica y contener 6-20 caracteres. Presiona "Done" para confirmar (Fig 2-5)

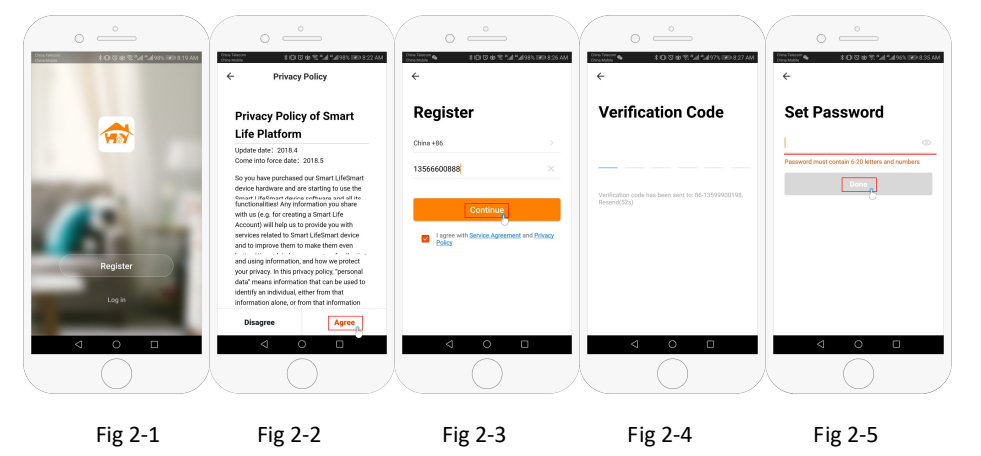

### PASO 3. Configura los datos de tu cuenta (Fig 3-1)

- 1. Completa el nombre de familia (Fig 3-2).
- 2. Selecciona o agrega un ambiente (Fig 3-2).
- 3. Configura tu ubicación (Fig 3-4)

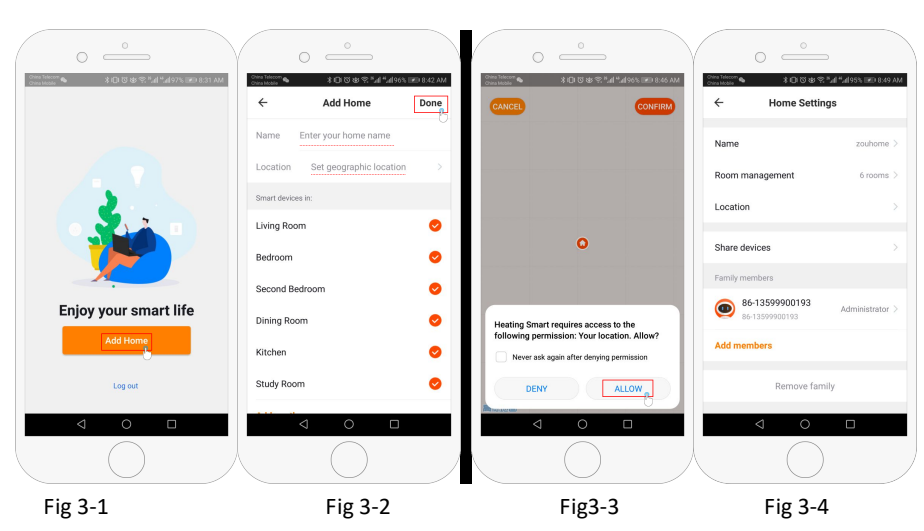

#### PASO 4. Conecta el termostato a la señal Wi-Fi

Con termostato encendido, mantenga presionado et/m y et/m al mismo tiempo, el icono e parpadeará para indicar el modo EZ. El icono e parpadeará para indicar el modo Ap. El icono X indica que el teléfono ha sido desconectado del termostato.

Presiona "Add Device" o "+" en el extremo superior derecho para agregar el equipo (Fig 4-1) y selecciona el tipo de equipo "Thermostat" (Fig 4-2)

En el termostato, clickea confirmar y el icono 🛱 parpadeará. Luego selecciona tu red y en la APP ingresa la clave de WIFI (fig 4-4). La App se conectara automáticamente (Fig 4-5). Esto puede demorar de 5 a 90 segundos hasta finalizar. El modo Ez te proveerá una conexión más rápida entre el teléfono y el termostato. El nombre del ambiente/ habitación puede ser editado una vez que se encuentre correctamente conectado. Luego podrás elegir el la ubicación de cada ambiente. Por ejemplo, dormitorio, cocina, living,

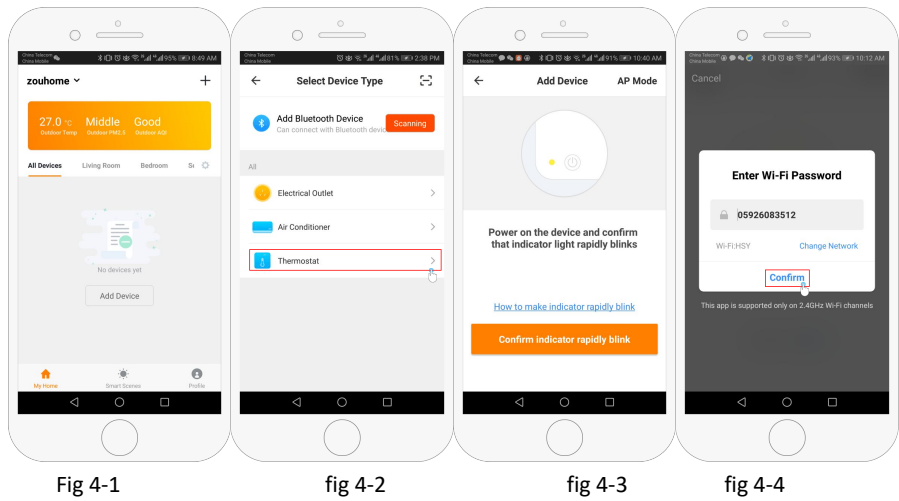

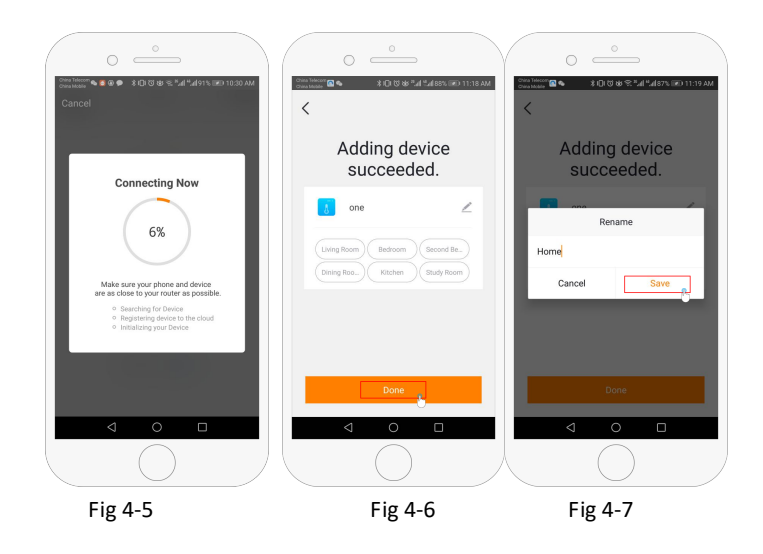

#### PASO 5.

Si la señal de WIFI es débil o no puedes conectarlo a través del modo EZ, presionar el modo AP en el extremo superior derecho (Fig 5-1) Si ya ha conectado el termostato exitosamente, ignore las siguientes instrucciones.

Clickea confirmar y el icono 🛎 parpadeará, luego selecciona la red y en la APP ingresa la clave WIFI (fig 4-4)(Fig 5-2)

Presiona "Connect" para seleccionar la señal WIFI Smartlife-XXXX del termostato (Fig 5-3)

En la APP, clickea "Connect" y se conectara automáticamente (Fig 4-5)

Esto puede demorar de 5 a 90 segundos para finalizar.

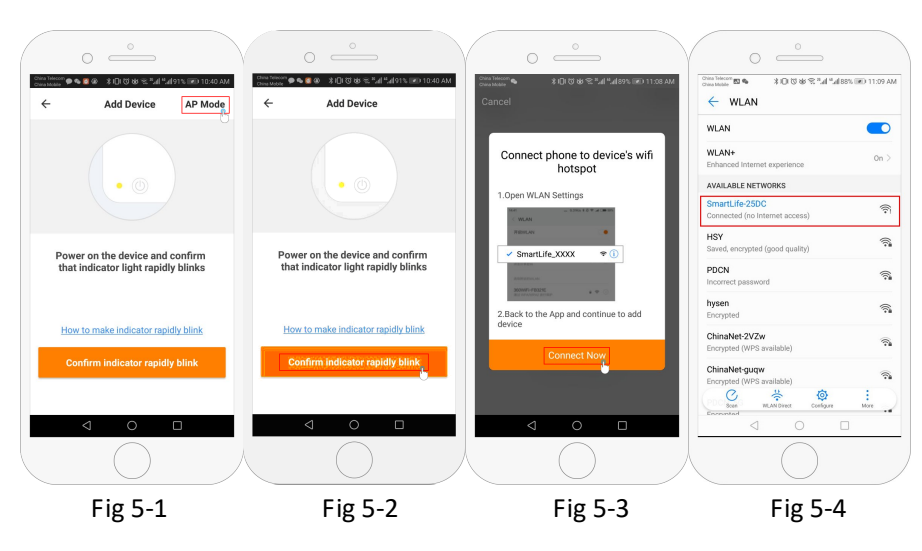

#### PASO 6. Funciones de la APP y creación de grupos

- 1. Encendido/ apagado
- 2. Modo: Manual, Automático, Vacaciones
- 3. Seguro para niños: Si el seguro para niños se encuentra activado, la APP no podrá ser utilizada
- 4. Configuración: Podrá seleccionar el modo de programación (5+2, 6+1, 7 días) y configurar la temperatura y horario para los seis periodos.
- 5. Información Básica (Fig 6-1, Fig6-2)

Nombre de equipo: El nombre del equipo puede ser modificado según sus preferencias. Ubicación

Compartir mando: Podrás compartir el acceso al termostato con otros miembros de la familia Crear grupo: Permite agregar todos los termostatos que necesita manipular al mismo tiempo Información del equipo; Contenido ID; Dirección IP; Dirección Mac; Zona horaria Eliminar equipo: Luego de eliminar el equipo, necesitara reconectarlo a la red para volver a utilizarlo Controladores: Amazon alexa/ Google assistant/IFTTT,

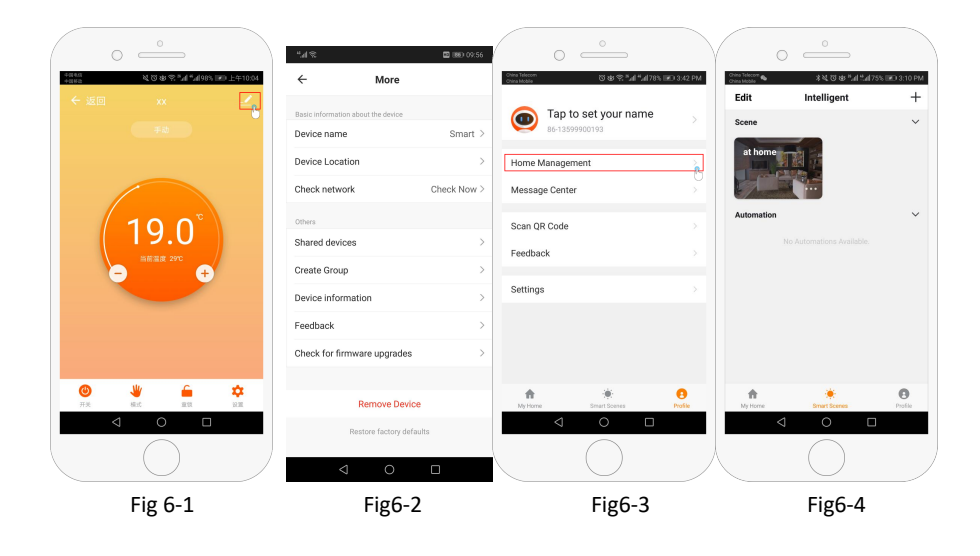